# КРАТКОЕ РУКОВОДСТВО ПО НАСТРОЙКЕ МОБИЛЬНЫХ ПРИНТЕРОВ ZEBRA

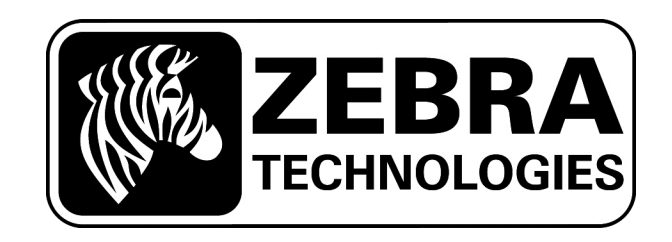

## Установка программы настройки принтера

- Настройка принтера осуществляется при помощи утилит Zebra Setup Utilities. Эти утилиты одновременно настраивают принтер и драйвер Windows.
- Установите Zebra Setup Utilities с CD из комплекта поставки принтера или с сайта Zebra:

http://www.zebra.com/gb/en/products-services/software/manage-software/zebra-setup-utility.html

- При установке Zebra Setup Utilities будет установлен пакет драйверов и утилита загрузки шрифтов. Дополнительная установка драйверов не требуется.
- После установки программы вы можете выбрать русский язык интерфейса в меню "Options"

Видео-инструкция по установке Zebra Setup Utilities:

http://www.zebra.com/content/dam/zebra/videos/en-us/software-tutorials/setup-utilities/zsu-preload-en.mp4

## Настройка принтера

ВАЖНО! По умолчанию мобильные принтеры Zebra настроены на этикетки на подложке с чёрными метками (bar/label). При использовании других носителей необходимо настроить принтер.

- Убедитесь в том, что принтер появился в разделе «Принтеры и факсы» Windows и находится в состоянии «Готов».
- Установите в принтер рулон с этикетками или бумажную ленту.

ВАЖНО! Если в принтере нет носителя, файл настроек не будет отправлен на принтер и останется в очереди печати.

- Откройте меню «Задать параметры принтера».
- Установите размер этикетки (не обязательно), желаемую скорость и интенсивность печати.
- В поле «Тип носителя» установите тип используемой ленты.

Ниже в качестве примера показаны изображения экрана принтера QLn220

в меню

ню 🖾 , соответствующие различным типам носителя.

• После настройки носителя нажмите кнопку «Завершить».

|        | В следующем списке отображены у<br>опций настройки.                   | становленные принтеры. Чт | обы настроить принтер, | выберите его и одну из следующ                                                                             |
|--------|-----------------------------------------------------------------------|---------------------------|------------------------|----------------------------------------------------------------------------------------------------|
|        | ZDesigner QLn220<br>USB004                                            | ZDesigner QL<br>USB004    | n220 (ZPL)             | <ul> <li>Установить новый принтер</li> <li>Удаление принтера</li> <li>Обновить список принтеров</li> </ul> |
| (онфил | гурация Принтера<br>Настроить выбранный принтер<br>🔚 Задать параметрь | и принтера                | 3агрузить              | шрифты и графику                                                                                           |
|        | Настроить качест                                                      | во печати                 | С Открыть ин           | нструменты принтера                                                                                        |
|        | 🔪 Настроить подключе                                                  | ния принтера              | 📕 Открытая             | і связь с принтером                                                                                        |
| бщие о | перации<br>Совершить следующи <mark>е</mark> операции п               | риложения                 |                        |                                                                                                    |

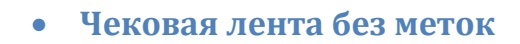

|                                         |                              | And in case of the local division of the local division of the loc |                                                                                                    |  |
|-----------------------------------------|------------------------------|----------------------------------------------------------------------------------------------------|----------------------------------------------------------------------------------------------------|--|
| Носитель                                |                              |                                                                                                    |                                                                                                    |  |
| Установить пара                         | метры носителя и обработ     | тки.                                                                                                    |                                                                                                    |  |
|                                         |                              |                                                                                                    |                                                                                                    |  |
|                                         |                              |                                                                                                    |                                                                                                    |  |
|                                         | <u>Тип носителя</u> Непреры  | ивный                                                                                                    |                                                                                                    |  |
|                                         | <u>Н</u> астройка отрыва     | 0,00                                                                                                    | mm                                                                                                    |  |
|                                         | Сдвиг этикетки:              | 0,00                                                                                                    | mm                                                                                                    |  |
|                                         |                              | S. S. S. S. S. S. S. S. S. S. S. S. S. S                                                                                                    |                                                                                                    |  |
|                                         |                              |                                                                                                    |                                                                                                    |  |
|                                         |                              |                                                                                                    |                                                                                                    |  |
| 200000000000000000000000000000000000000 |                              |                                                                                                    |                                                                                                    |  |
| Для задания допол                       | нительных параметров ус<br>- | тановите следующий ф                                                                                                    | лажок.                                                                                                    |  |
| I Продолжить pat                        | оту мастера с дополните.     | льными параметрами                                                                                                    |                                                                                                    |  |
|                                         |                              |                                                                                                    |                                                                                                    |  |
|                                         |                              | ( ) (F                                                                                                    |                                                                                                    |  |
|                                         |                              |                                                                                                    | The second second s |  |

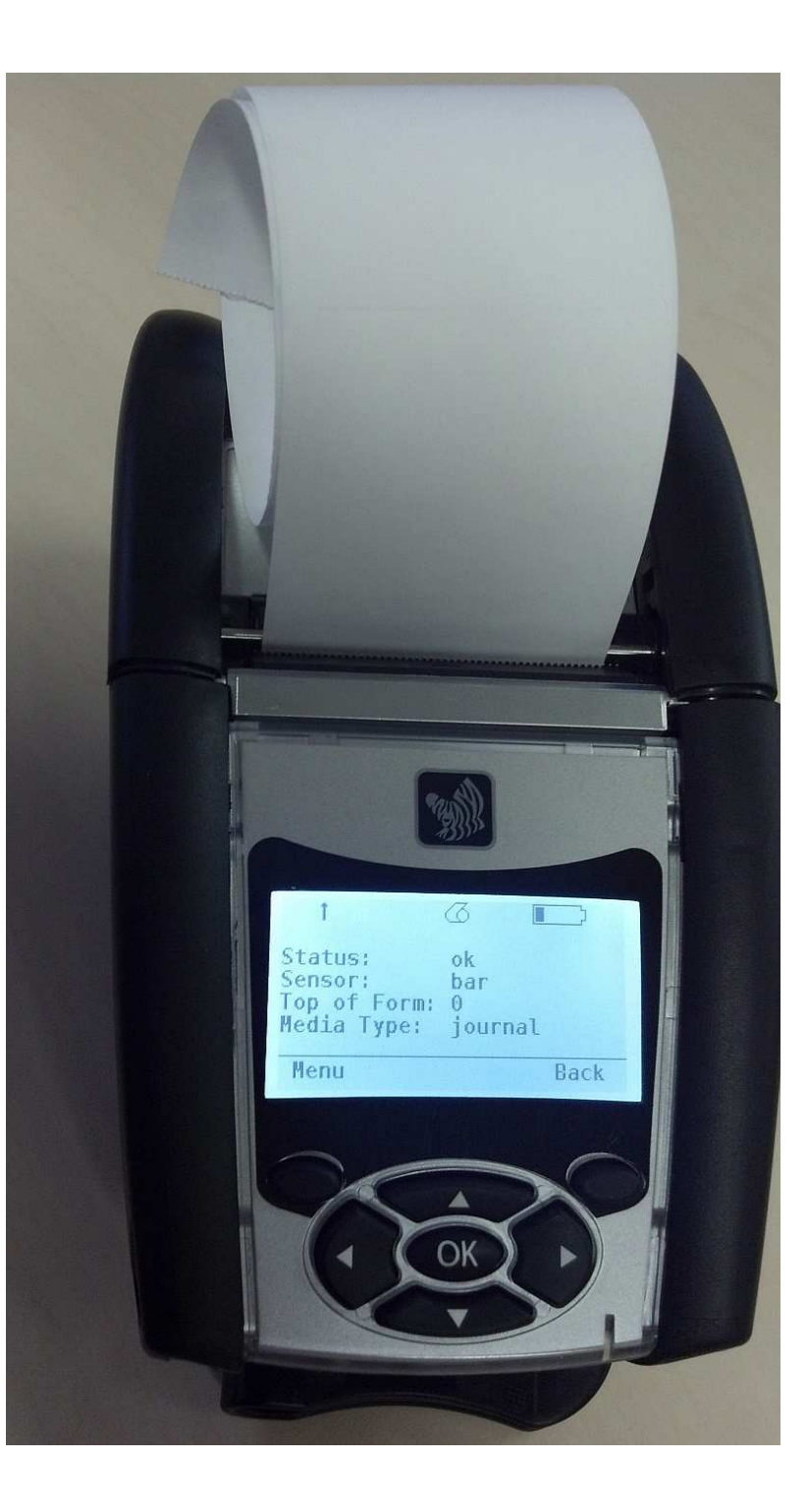

• Этикетки на подложке без меток

| 1астер настройки принтера                                                          |                                            | <u>×</u>          |
|------------------------------------------------------------------------------------|--------------------------------------------|-------------------|
| Носитель<br>Установить параметры носителя и обработ                                | ки.                                        |                   |
| <u>Тип носителя</u> Распозна                                                       | вание материала                            |                   |
| <u>Н</u> астройка отрыва                                                           | 0,00                                       | mm                |
| ⊆двиг этикетки:                                                                    | 0,00                                       | mm                |
| Для задания дополнительных параметров ус<br>Продолжить работу мастера с дополнител | тановите следующий ф<br>пьными параметрами | рлажок.           |
| Помощь Отмена                                                                      | <Назад                                     | Далее > Завершить |

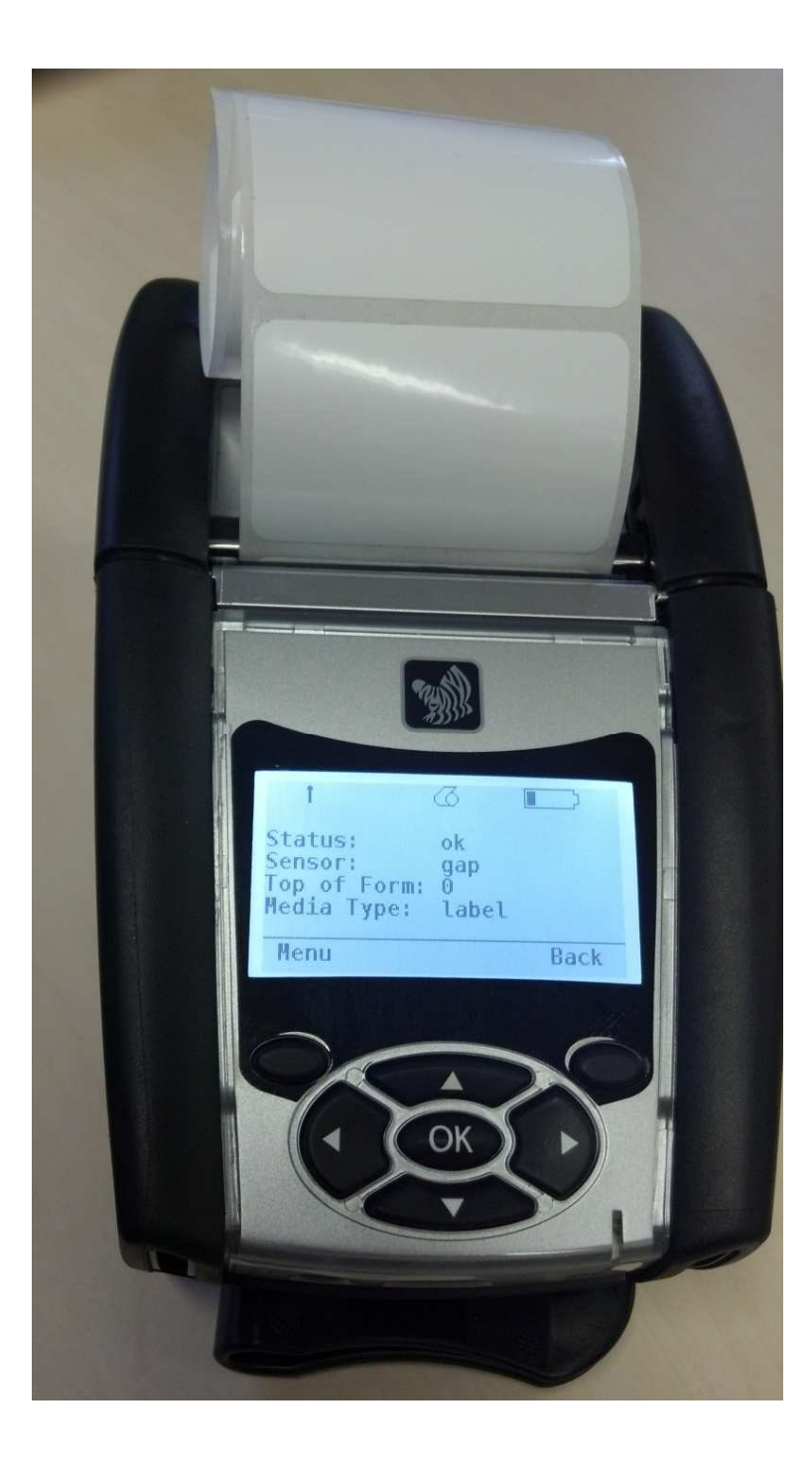

- Этикетки на подложке с чёрными метками;
- Чековая лента с чёрными метками

| истер настрояки принтера                            | and the second second second second second second second second second second second second second second second |         | 2 |
|-----------------------------------------------------|----------------------------------------------------------------------------------------------------|---------|---|
| Носитель<br>Установить параметры носителя и обработ | пки.                                                                                                    |         |   |
| <u>Тип носителя</u>                                 | ание Метки                                                                                                    | ×       |   |
| <u>Н</u> астройка отрыва                            | 0,00                                                                                                    | mm      |   |
| ⊆двиг этикетки:                                     | 0,00                                                                                                    | mm      |   |
|                                                     |                                                                                                    |         |   |
| Для задания дополнительных параметров ус            | тановите следующий (                                                                                             | флажок. |   |

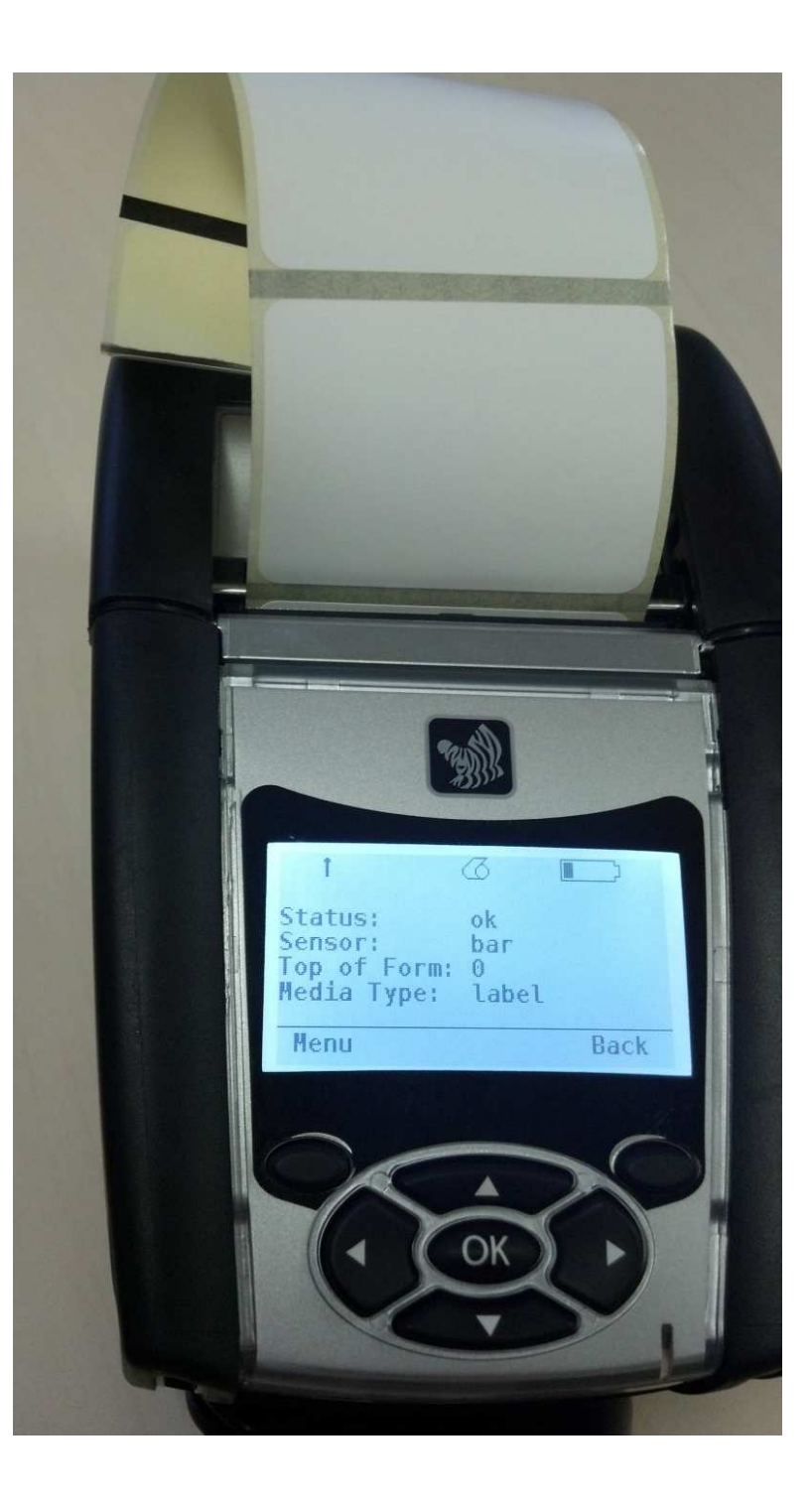

### Как убедиться в том, что принтер правильно откалиброван?

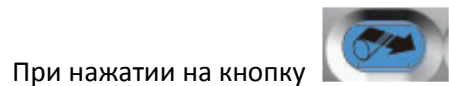

этикетки подаются по одной и останавливаются на линии отрыва, либо чековая лента подаётся равными отрезками.

#### Что делать если принтер по-прежнему не откалиброван?

• Выполните калибровку носителя из драйвера или из Zebra Setup Utilities (Открыть инструменты принтера -> Действия -> Калибровать носитель). Функция калибровки поддерживается только драйвером ZPL.

| Инструменты                                                                                                    |
|----------------------------------------------------------------------------------------------------|
| Команды принтера                                                                                                    |
| Послать команду на принтер                                                                                                    |
| Печать Действие                                                                                                    |
| Калибровать носитель<br>Восстановить параметры изготовителя<br>Сброс установок принтера<br>Войти в диагностический режим<br>Выйти из диагностического режима<br>Команда 'Послать'<br>Послать файл |
| Описание команды<br>Команда 'Калибровать' используется для измерения длины этикетки и настройки<br>носителя и датчика ленты.                                                                      |
| Послать Закрыть Помощь                                                                                                    |

- Проверьте очередь печати принтера. Если в ней присутствовали невыполненные задания, то файл с настройками не был отправлен на принтер. Очистите очередь печати и повторите настройку.
- У бедитесь в том, что вы используете чековую ленту или этикетки Zebra. При использовании расходных материалов других производителей автоматическая калибровка принтера не гарантируется.

#### Другие способы настройки и калибровки принтера

• Установите программу LabelVista для Windows XP и задайте настройки принтера из неё:

http://www.zebra.com/gb/en/support-downloads/mobile/ql-320-plus.html#mainpartabscontainer=software

• Откалибруйте принтер при помощи команд CPCL или ZPL:

https://support.zebra.com/cpws/docs/comtec/mobile\_printer\_calibration.htm

#### Как сбросить настройки принтера?

Откройте окно «Открытая связь с принтером» и отправьте следующие команды ZPL:

^XA^JUF^XZ ^XA^JUS^XZ Такие ошибки могут возникать если используются этикетки на подложке без меток, оптические характеристики которых значительно отличаются от этикеток Zebra.

Для настройки принтера серии QLn используйте Zebra Setup Utilities и драйвер ZPL. В Zebra Setup Utilities выберите «Датчик зазора», затем установите в «Параметрах датчика» значение Коэффициента передачи (m2) около 250 единиц:

| Установка (                | датчиков носителя.                                                    |                      |                                                       |
|----------------------------|-----------------------------------------------------------------------|----------------------|-------------------------------------------------------|
| Введите зна<br>будет испол | ачение, чтобы изменить параметрь<br>льзоваться значение, установленно | а датчик<br>е в ходе | а. Если оставить поле пустым,<br>калибровки носителя. |
|                            | Датчик носителя (m/b):                                                | 1                    | Диапазон: от 0 до 100.                                |
|                            | <u>К</u> оэффициент передачи (m2):                                    | 250                  | Диапазон: от 0 до 255.                                |
|                            | <u>С</u> ИД метки (с):                                                |                      | Диапазон: от 0 до 255.                                |
|                            | <u>К</u> оэффициент метки (а):                                        | 1                    | Диапазон: от 0 до 255.                                |
|                            | Датчик ленты (r):                                                     | Ĩ                    | Диапазон: от 0 до 100.                                |
| <u>И</u> нт                | енсивность индикатора ленты (r2):                                     |                      | Диапазон: от 0 до 255.                                |
|                            |                                                                       |                      |                                                       |
|                            |                                                                       |                      |                                                       |

После завершения настройки выполните калибровку (Открыть инструменты принтера -> Действия -> Калибровать носитель).

Чтобы проверить качество настройки принтера вы можете распечатать оптический профиль носителя. Откройте окно «Открытая связь с принтером» и отправьте команду **~JG**. При необходимости скорректируйте коэффициент передачи (m2):

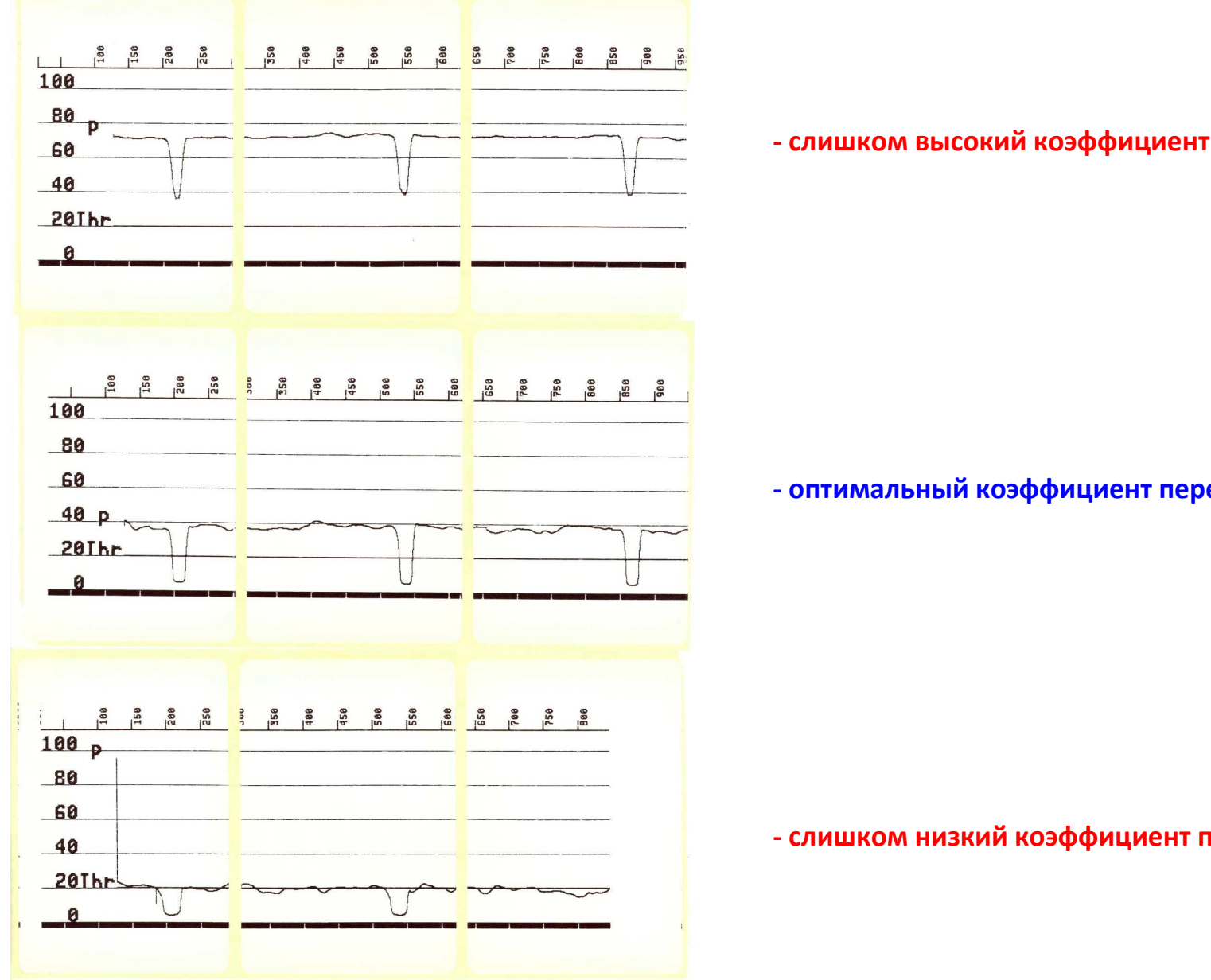

- слишком высокий коэффициент передачи

- оптимальный коэффициент передачи

- слишком низкий коэффициент передачи

## Настройка Bluetooth

- Настройка Bluetooth осуществляется из меню «Настроить подключения принтера» Zebra Setup Utilities. Ниже приводится пример настройки для интерфейса на английском языке.
- Выберите принтер и нажмите кнопку "Configure Printer Connectivity"

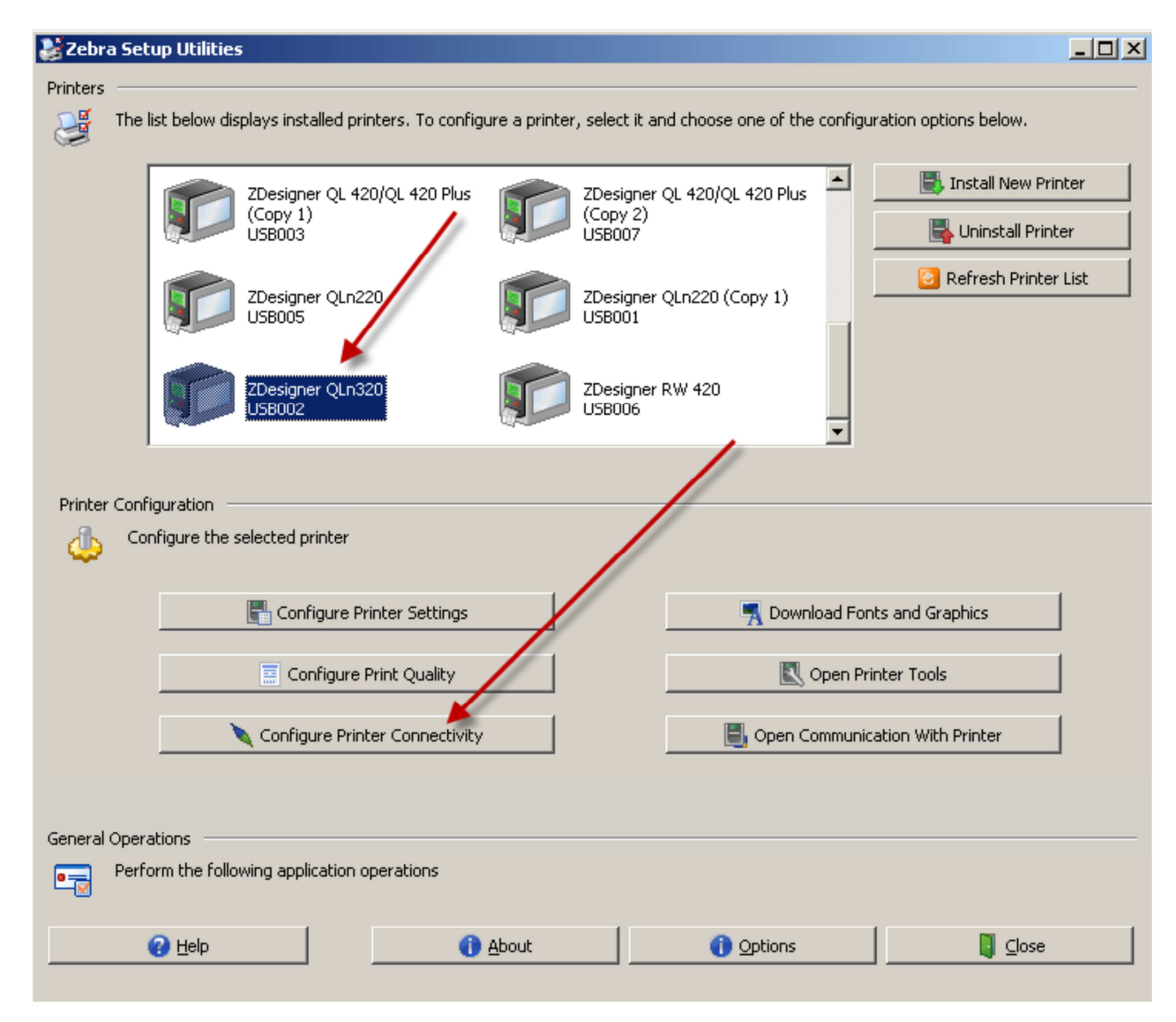

• Выберите Bluetooth и нажмите Next

| Connectivity 9            | ietup Wizard                                                   |
|---------------------------|----------------------------------------------------------------|
| Connectivit<br>Select the | y type<br>type of connectivity option you are setting up.      |
| *                         | <ul> <li>Wired</li> <li>Wireless</li> <li>Bluetooth</li> </ul> |
| Help                      | Cancel < Back Next > Finish                                    |

• На следующем экране вы можете настроить несколько параметров.

| Connectivity Se              | tup Wizard                          |                           | × |
|------------------------------|-------------------------------------|---------------------------|---|
| Bluetooth se<br>Select the b | ttings<br>Juetooth settings to use. |                           |   |
|                              |                                     |                           |   |
|                              | Enabled:                            |                           |   |
|                              | Friendly name:                      | PRINTER1                  |   |
|                              | <u>D</u> iscoverable:               | On 💌                      |   |
|                              | Authentication:                     | On 💌                      |   |
|                              | Authentication pin:                 | 12345678                  |   |
|                              |                                     | <u>A</u> dvanced Settings |   |
| Help                         | Cancel                              | < Back Next > Einish      |   |

**Friendly Name** – имя принтера, которое будет отображаться на других устройствах. Если оставить это поле не заполненным, то имя принтера будет соответствовать его серийному номеру. Изменение имени вступит в силу после перезагрузки принтера.

**Discoverable** – Включение и отключение режима обнаруживаемого устройства Bluetooth.

Authentication - Включение и отключение аутентификации Bluetooth. При включении этого режима необходимо задать пин-код аутентификации. Authentication pin – Если включена аутентификация Bluetooth, то в этом поле необходимо задать пин-код для установления связи.

#### • Нажмите кнопку Next.

| Connectivity Se              | etup Wizard                                 | ×                                          |
|------------------------------|---------------------------------------------|--------------------------------------------|
| Bluetooth se<br>Select the t | <b>ttings</b><br>pluetooth settings to use. |                                            |
|                              |                                             |                                            |
|                              | Enabled:                                    |                                            |
|                              | Friendly name:                              | PRINTER1                                   |
|                              | <u>D</u> iscoverable:                       | On 💌                                       |
|                              | Authentication:                             | On 🔽                                       |
|                              | Authentication gin:                         | 12345678                                   |
|                              |                                             | Advanced Settings                          |
| Help                         | Cancel                                      | <pre>     Eack Next &gt;     Einish </pre> |

- Теперь вы можете отправить команды в принтер или сохранить их в файл.
- Нажмите кнопку Next.

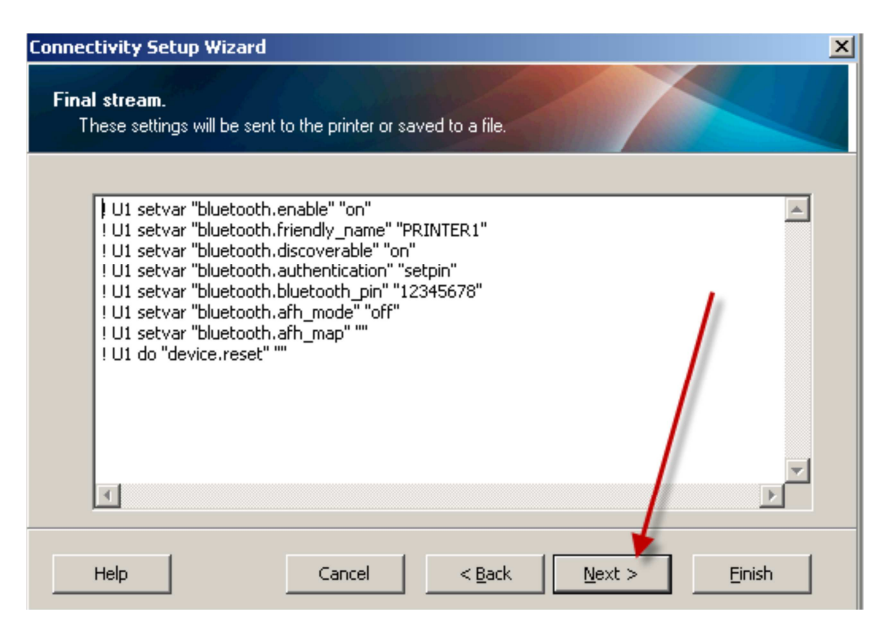

• Нажмите кнопку Finish.

| Connectivity Se          | etup Wizard                                                      | X |
|--------------------------|------------------------------------------------------------------|---|
| Send data.<br>Send conne | ectivity configuration commands to printer or save it to a file. |   |
|                          | Printer File File name:                                          |   |
| Help                     | Cancel < Back Next > Finish                                      |   |

• Настройка Bluetooth окончена.

## Настройка WiFi

Настройка WiFi осуществляется из меню «Настроить подключения принтера» Zebra Setup Utilities.

ВАЖНО! По умолчанию принтер настроен на регион США/Канада. Необходимо выбрать регион Европа или страну Россия:

| астер настройки і                | подключений                                                                                     | 2                         |
|----------------------------------|-------------------------------------------------------------------------------------------------|---------------------------|
| Настройки бесп<br>Укажите страну | роводной связи<br>и список каналов                                                              |                           |
| Выберит<br>запятым               | е страну и каналы. Разделяйте каналы и диапаз<br>и, а для указания диапазона используйте дефис. | оны каналов<br>. Example: |
| <u>(cp)</u>                      | ⊆трана WLAN: Россия                                                                             | <u> </u>                  |
| сок ка                           | налов (не обязательно);                                                                         |                           |
|                                  |                                                                                                 |                           |
|                                  |                                                                                                 |                           |
| ++                               |                                                                                                 | ·                         |
| Помощь                           | Отмена <Назад                                                                                   | Далее > Завершить         |

Видео-инструкция по настройке WiFi:

http://www.zebra.com/content/dam/zebra/videos/en-us/software-tutorials/setup-utilities/zsu-wireless-settings-en.mp4